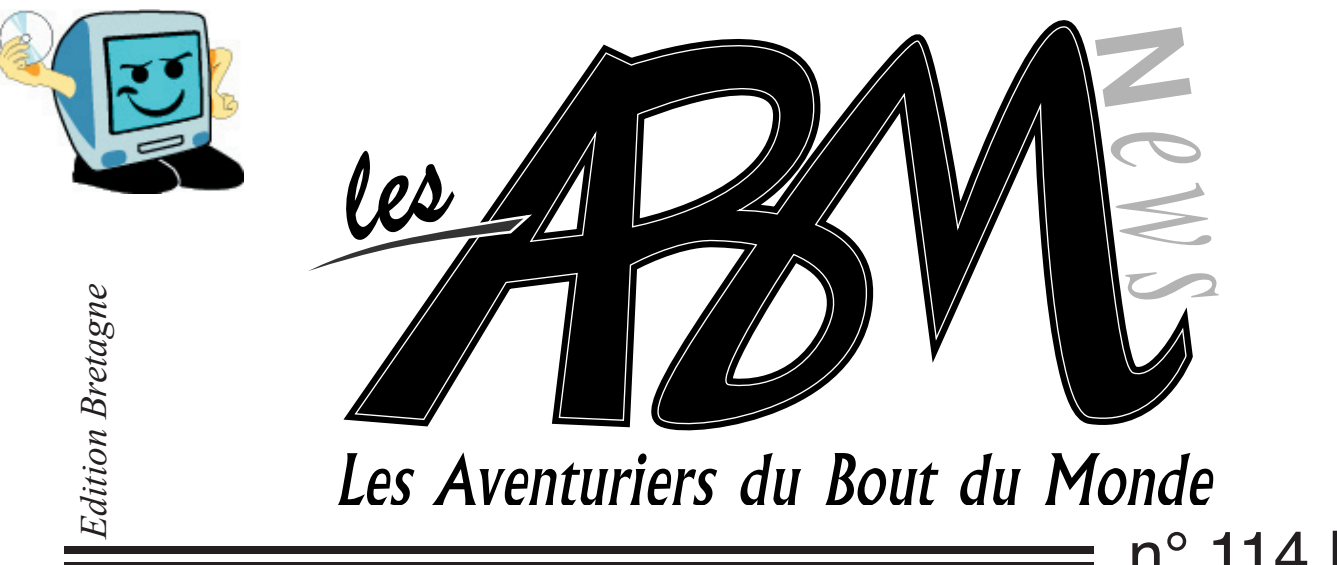

Le journal des clubs Microcam

**n° 114 R** Février 2007

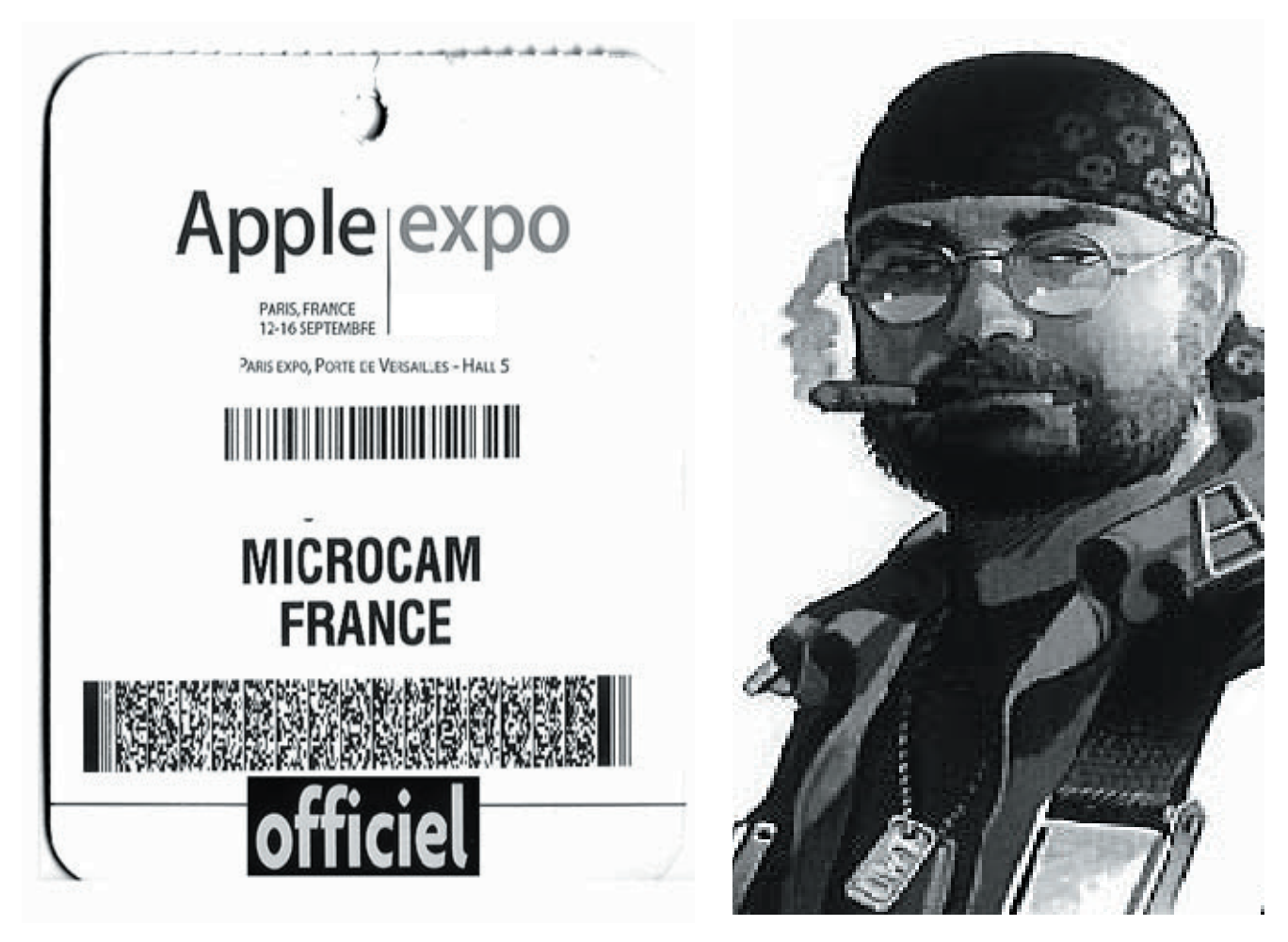

La vie du club 20 avril 2007 Nuit de la Micro et du Zapping INGÉNIE 5.1 CRÉER UN BLOG AVEC WINDOWS LIVE SPACES

## Extrait du REGLEMENT INTERIEUR MICROCAM

#### ARTICLE 3 UTILISATION DES LOCAUX

L'ACCES AU LOCAL DU CLUB EST STRICTEMENT RESERVE AUX ADHERENTS de MICROCAM à jour de leur cotisation.

Avant de quitter les locaux chaque adhérent devra s'assurer que le matériel est éteint et que les ouvrages sont bien rangés

À son départ, CHACUN devra vérifier que la porte du local est bien fermée.

#### ARTICLE 4 UTILISATION DU MATERIEL

Il est formellement interdit de démonter ou de modifier les configurations. En cas de besoins spécifiques ou de mauvais fonctionnement d'un appareil en informer un membre du bureau, l'animateur ou le responsable du matériel concerné. Les manuels d'utilisation, LES REVUES et les documents de présentation devront être consultés sur place. Ils ne devront en aucun cas quitter le local.

#### ARTICLE 5 DEFENSE DE FUMER

Il est interdit de fumer dans le local.

### ARTICLE 6 UTILISATION DES LOGICIELS.

Toute activité dite de «piratage» et toute atteinte à la propriété intellectuelle et industrielle, de même que les activités pouvant revêtir un caractère immoral, sont strictement interdites, elles entraîneront l'exclusion du club et seront passibles de poursuites.

### ARTICLE 9

UTILISATION DE LA CARTE D'ACCES LA CARTE D'ACCES EST NOMINATIVE ET NON CESSIBLE.II est interdit de faire pénétrer des personnes étrangères à l'association. Des poursuites pourront être engagées. LA PERTE DE LA CARTE FAIT L'OBJET DE LA PERTE DU MONTANT DE LA CAUTION.

ARTICLE 10 Responsabilité CHAQUE ADHERENT EST GARANT de l'application du présent règlement et doit veiller à l'application des règles de bon fonctionnement.

#### ARTICLE 12

REUNIONS MENSUELLES DU CONSEIL D'ADMINISTRATION LES REUNIONS MENSUELLES DU

CONSEILD'ADMINISTRATION SONTFIXEES AU 1° MERCREDI DE CHAQUE MOIS SAUF EXCEPTION. CHAQUE ADHERENT A LA POSSIBILITE D'Y ASSISTER.

#### ARTICLE 15

objets personnels

Le bureau décline toute responsabilité en cas de perte, vol ou destruction partielle ou totale de tous objets personnels déposés dans le local du club.

#### ARTICLE 17

implication

CONFORMEMENT A L'ESPRIT DE MICROCAMCHAQUEADHERENTS'ENGAGE AVENIR ENAIDEAUXAUTRESADHERENTS, ET A LES SOUTENIR DANS LEUR PROGRESSION ET DANS L'UTILISATION DES OUTILS MIS A DISPOSITION, AINSI QU'A FAIRE CONNAITRE ET APPLIQUER CE PRESENT REGLEMENT.

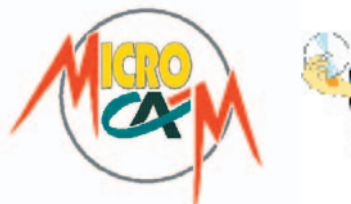

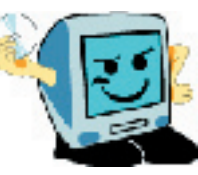

## EDITO

#### Les ABM

Le journal des clubs Microcam, club de micro-informatique association loi 1901. © Copyright Les ABM Dépot légal 641 Rennes ISSN 0295-938

#### Microcam

19, rue du Pré-Perché CS64017 35040 Rennes cedex Mel: microcam@wanadoo.fr Site:www.augfrance.com/microcam35

#### Microcam 06

111, Avenue E. Deshame B.P. 250 06708 Saint-Laurent-du-Var cedex http://www.microcam06.org Mel: microcam06@microcam06.org

Directeur de la publication: Yves-Roger Cornil Maquette: Bertrand Lemenant, Paul Lancelot

Ont participé à ce numéro: Bertrand Pénisson, Annie Texier, Jean-François Percevault, Yves Roger Cornil, Marie-Thérèse Neveu et les auteurs des sites Internet.

Reproduction et outils de création: Service reprographie -CRCAM Ille-et-Vilaine. iMac G4 LCD, Adobe InDesign, GoLive, Adobe Photoshop, Word, Appareil Photo numérique Canon G2, HP psc 2175, Internet.

Contact : Jean-François Percevault Tél 02 99 03 34 58 Mel : microcam@wanadoo.fr Ce numéro commencé en octobre 2006 a eu du mal a atteindre les rotatives... c'est ça le loisir... certains articles ont donc pris un petit coup de vieux en quelques mois...

Apple a été le premier à sentir la révolution numérique et à mettre l'utilisateur au centre de la création. Avec des produits comme iLife, chacun peut devenir rédacteur en chef de son blog, l'animateur de son podcast, le metteur en scène et le réalisateur de son propre film. Avec plus de 50 000 visiteurs Apple expo est un événement incontournable.Microcam y était. Yves, Eric, Gilles, Stefan, André... se sont retrouvés sur le stand Microsoft.

A cette occasion Denis Bajram, dessinateur de BD à fait un cadeau à Microcam: sa réalisation en directe sur tablette Wacom et Photoshop. Vous pouvez retrouver ces outils à microcam et tester vos talents d'artiste.

Yves a réalisé un nombre considérable de production à travers la série Ingénie, accessible sur le site. C'est dire que le Mac lui colle à la peau, puisque ses dernières réalisations concernent Office et Windows... sur Mac.

Pour cette rentrée, le libre service est renforcé et les animations se feront à la demande. En effet les animations réalisées tous les jours en juin et début juillet ont attiré peu d'adhérents. les animateurs ont donc décidés de réduire la voilure. Eric est à votre disposition le jeudi midi. Nous accueillons comme l'an passé un stagiaire en février et début mars, Florian, qui a proposé un calendrier d'animation et réalisé des articles pour ce numéro. A l'heure ou Paul nous quitte je tiens à lui présenter mes remerciements pour toute l'énergie consacrée à Microcam en 2006 et aux ABM. La nuit de la Micro et du Zapping aura lieu cette année le vendredi 20 avril... à ne pas manquer!

Jean-François Percevault

#### Consultez les ABM en ligne sur

http://www.augfrance.com/microcam35

Bonnes adresses

http://www.augfrance.com/microcam35 http://www.arobase.org http://www.linternaute.com http://www.macbidouille.com http://www.ca-illeetvilaine.fr/ http://www.microsoft.com/france/ http://www.chaumussay.com

Vous aussi participez et faites connaître vos sites favoris. Envoyer vos références à microcam@wanadoo.fr

La plupart des marques citées sont des marques déposées.

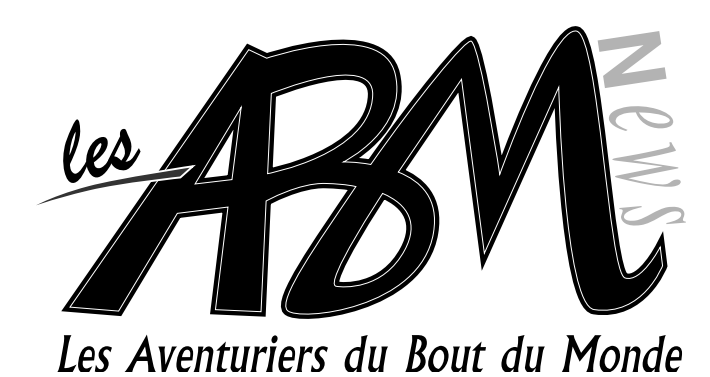

## N°114R

## Microcam libre service

## 6-8

## Apple Expo

Comme chaque année Microcam était présent à Apple Expo avec une double appartenance Apple User Group et membre de la Communauté Microsoft. Eric, Yves, Gilles et Jean-François ont participé à cet événement incontournable. Depuis l'écriture de l'article, Yves et Eric sont allés aux TechDays de Microsoft http: //www.augfrance.com/Microcam35/techdays/techdays.html

## 9-11

## Bajram

Dessinateur de bande dessinées, Denis Bajram a fait en direct une démonstration de son talent avec Photoshop, un Mac et une tablette graphique Wacom. La précision du trait est impressionnate. Et en plus il est sympa! Microcam était là.

## 12

## Ingénie volume 5.1

Le «Blog à Apple Expo» est un coffret comprenant un DV et un Cé-Dérom réalisé par Yves Roger Cornil. Cet article vous fait découvrir la richesse du contenu de cette contribution.

## 13-16

## Libres articles

Florian et Mickael nous proposent leurs articles: quelques conseils pratiques pour sécuriser son micro, sur le web, SPIP, trucage sur Photoshop.

#### 17

## Vie du club

Les réunions Microcam ont lieu tous les premiers mardis du mois. Vous y êtes tous cordialement invités pour exprimer vos attentes, vos recommandations et vos remarques.

N'oubliez pas les Midi2 du jeudi avec Eric, les rendez-vous de Florian en février/mars: des animations sur les thèmes de votre choix. Inscription nécessaire.

# Apple Expo

Apple a été le premier à sentir la révolution numérique et à mettre l'utilisateur au centre de la création. Avec des produits comme iLife chacun peut devenir rédacteur en chef de son blog, l'animateur de son podcast, le metteur en scéne et le réalisateur de son propre film. Avec plus de 50 000 visiteurs Apple expo est un événement incontournable.Microcam y était.

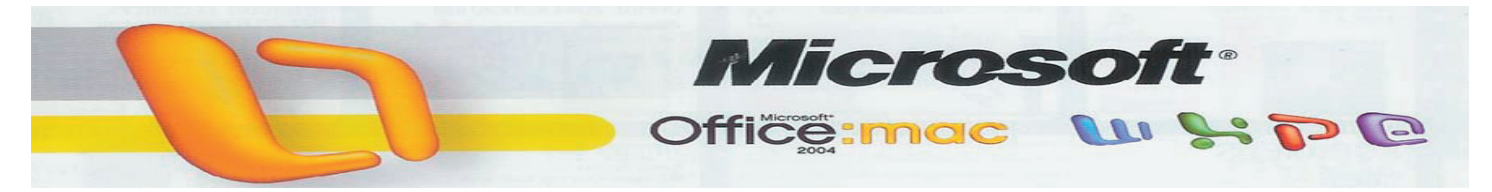

Windows sur Mac

On connaissait Virtual PC sur Mac; depuis sont arrivés les puces Intel et Boot Camp.

En moins d'un an Apple a quasiment renouvelé l'intégralité de sa gamme de Mac avec la nouvelle puce Intel.

Le 6 juin 2005 Steve Jobs annonce que ses Macintosh seront désormais motorisés par des puces Intel conduisant a revoir l'intégralité de la gamme d'ordinateurs en moins d'un an. L'imac Core Duo et le Mac Book Pro les premiers Mac Intel, sont dévoilés dès janvier 2006.

Cette migration ouvre de nouveaux horizons aux utilisateurs de Mac et en particulier d'installer Windows sur un Mac pour

profiter d'une logithèque jusqu'alors inacessible. En avril Apple dévoile Boot Camp, un utilitaire gratuit (en version béta) pour éxécuter Windows sur tous les Mac Intel. Une fois chargé sur le site d'Apple, celuici autorise la création d'une partition Windows sur le disque dur. Au démarrage du Mac, l'utilisateur choisit soit OS X, soit l'environnement Windows XP pour éxécuter une application non disponible côté Mac.

#### L'année Apple

L'évolution matériel s'est accompagée de la migration des logiciels pour les rendre compatibles avec les nouvelles puces Core Intel. En attendant que les éditeurs adaptent leurs logiciels, Apple a développé un émulateur au doux nom de Rosetta pour faire tourner les anciens programmes sur les machines Intel.

2006, c'est aussi la généralisation de la webcam iSight sur tous les derniers Mac, la diffusion d'un véritable Média Center avec l'arrivée de Front Row (petite télécommande) et toujours l'iPod.

#### **Installer Boot Camp**

Pour installer Boot Camp il faut un Mac à processeur Intel avec la dernière mise à jour du d'OS X (V.10.4) et un CD d'installation de Windows CXP. Commencez par télécharger et installer la mise à jour du programme interne du Mac (www.apple.com/fr/ pport/downloads).

Redémarrez et téléchargez le logiciel Boot Camp sur apple.com/macosx/bootcamp. Puis, dans Utilitaires, lancer l'Assistant Boot Camp et cochez «Graver un CD Macintosh Drivers. Créez une partition pour Windows d'au moins 20 Go, cliquez sur Partitionner et redémarrez. Insérez le CD d'installation de Windows et commencez le processus. Grâce aux flèches et à la touche «Entrée», choisissez la partition C:, le format FAT32 (limité à 32 Go mais lisible par Tiger) ou NTFS (non limité mais

vérouillé en écriture depuis Tiger). Les choix validés, le Mac redémarre. Terminez l'installation de windows, éjectez le CD d'installation et introduisez celui que vous avez créé avec les pilotes; ceux ci s'installent automatiquement. Quand la machine redémarre automatiquement, enfoncez la touche «alt (Option): vous pourrez alors choisir de démarrer sous OS X ou Windows afin d'installer un logiciel PC.

#### Le stand Microsoft

Beaucoup d'effervescence autour du stand Microsoft avec des «Applemaniaques» d'un côté et «Pécéistes» de l'autre. Comment? on peut tout faire sur le Mac! Alors il n'y a plus de différence? mais comment va t-on faire pour choisir? Si le PC devient conviviale tout le monde va comprendre! C'est pas normal de rendre la technique accessible... bref les visiteurs sont venus nombreux du monde PC pour s'informer sur les possibilités et les limites de cette nouvelle génération de Mac.

Eric et Yves ont répondu aux nombreuses questions de l'assitance et animés des conférences.

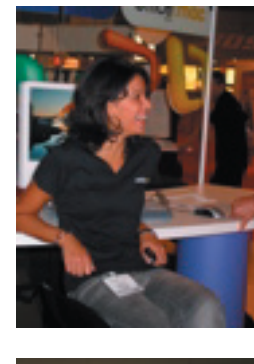

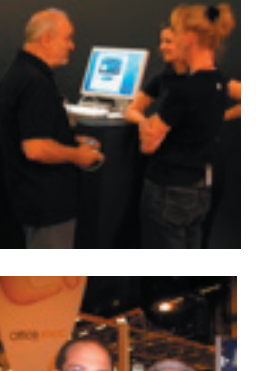

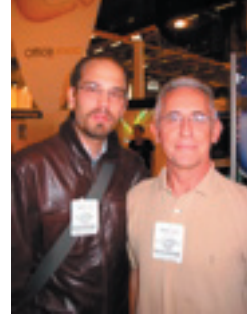

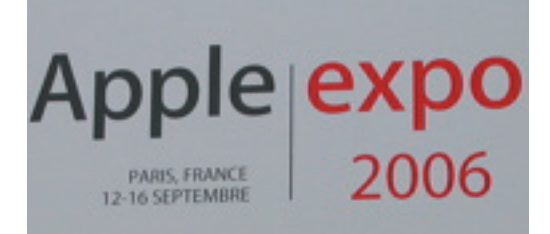

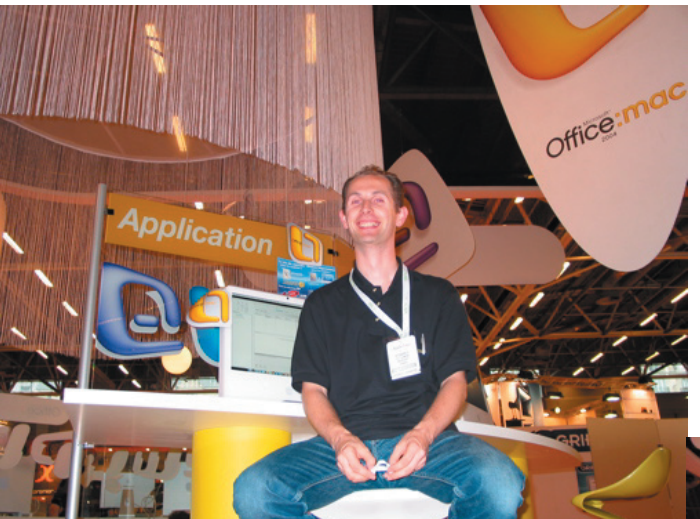

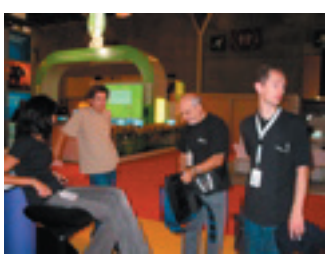

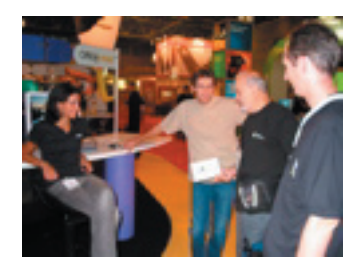

Le stand Microsoft

Eric et Yves s'appliquent au stand Microsoft - Office pour tous!

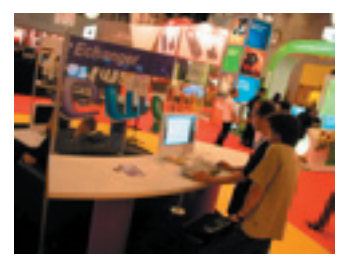

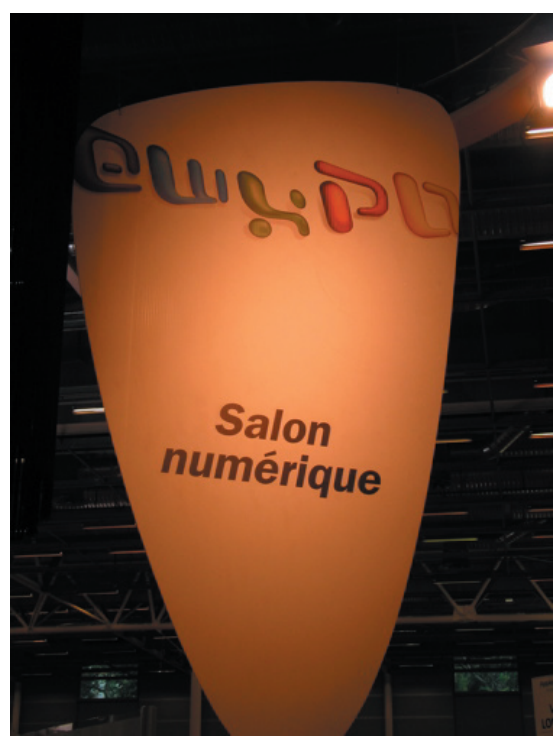

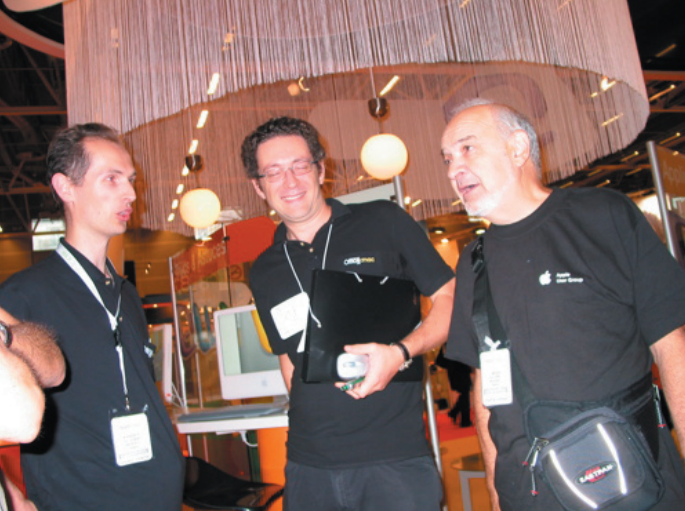

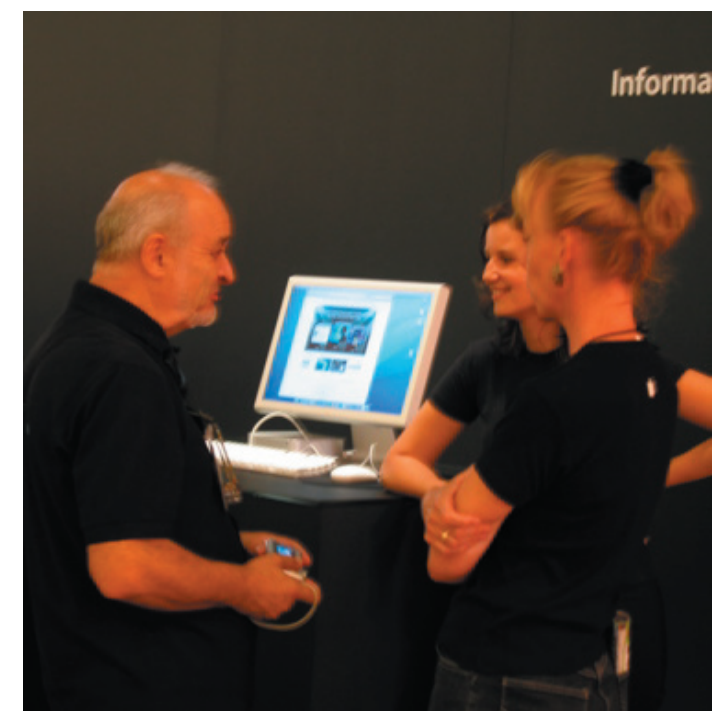

Les Aventuriers du Bout du Monde n°114 R

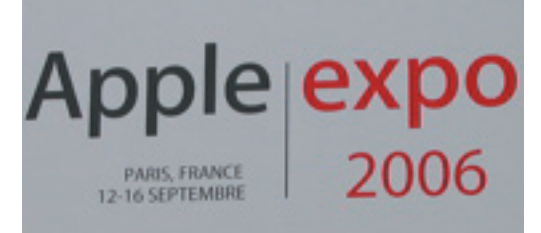

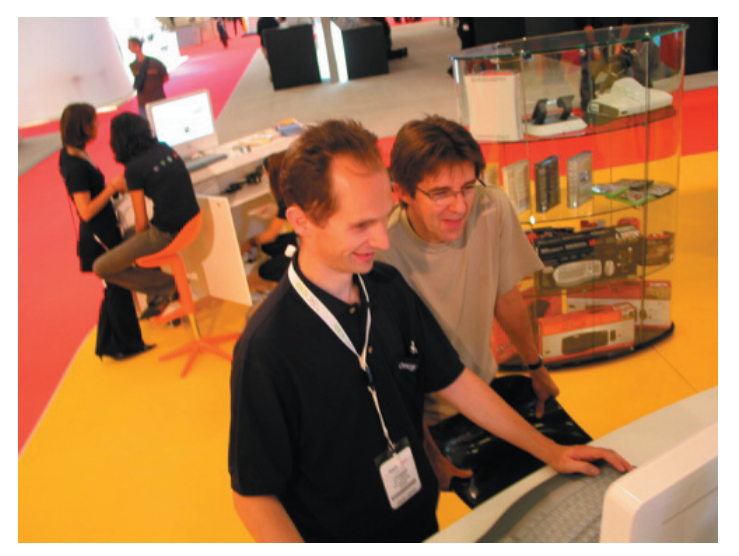

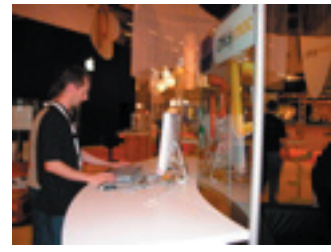

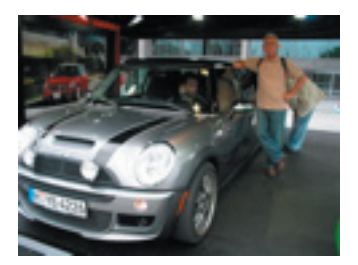

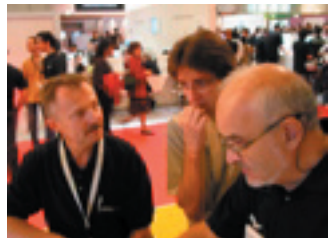

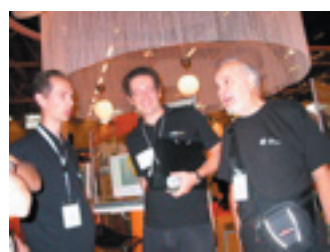

#### Le stand Microsoft

Eric et Gilles testent le PC sur Mac. Dans ce monde de VIP, Yves remet à Gilles le volume 5.1 (version béta 1) de Ingénie: «créer un blog avce Windows Live Spaces (Edition spéciale Apple Expo 2006).

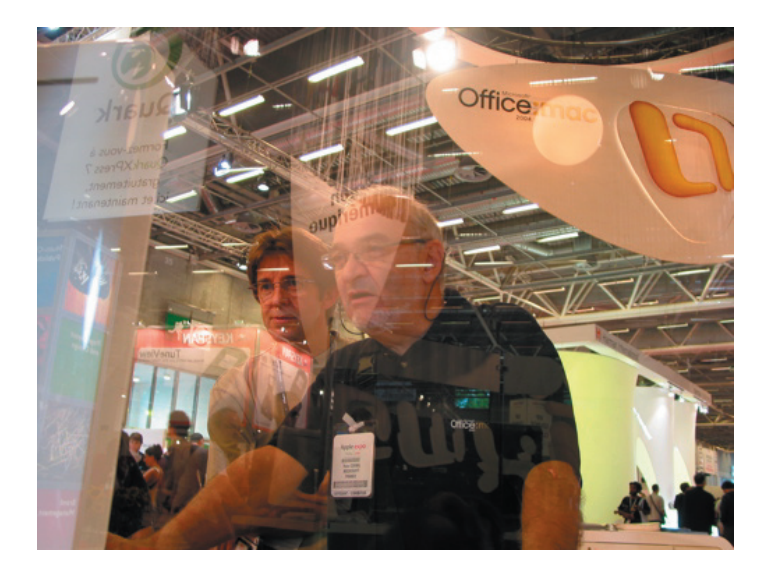

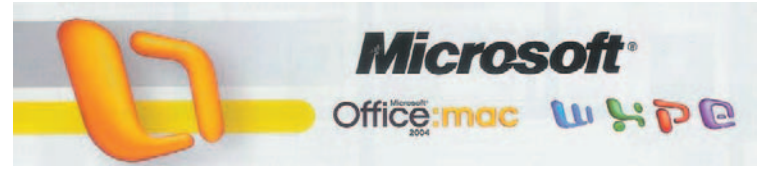

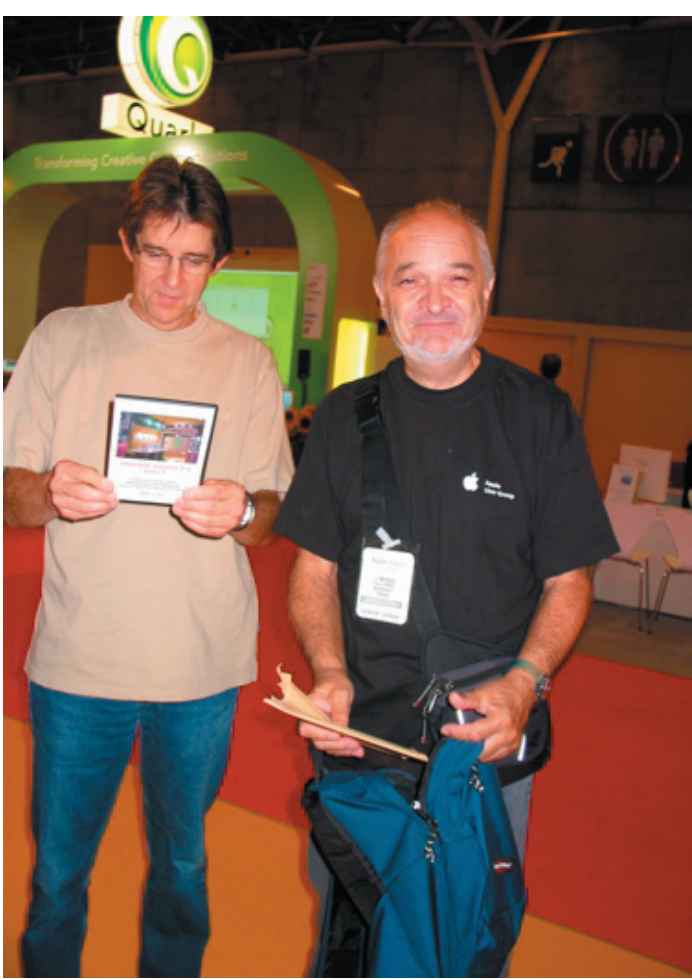

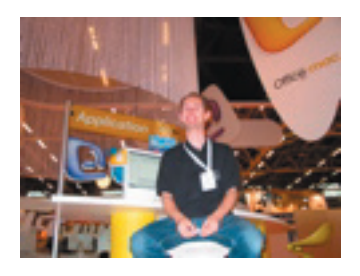

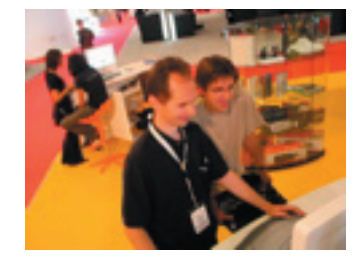

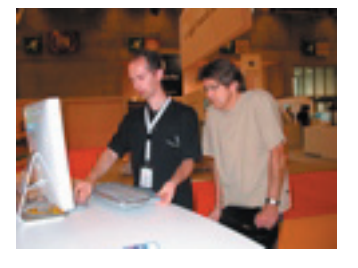

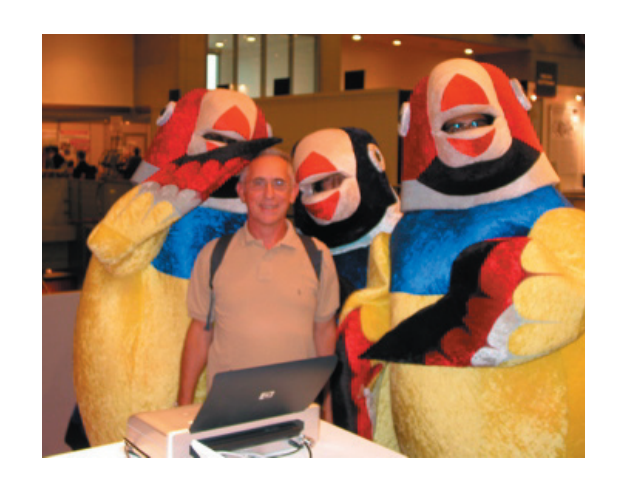

Apple expo PARIS, FRANCE 12-16 SEPTEMBRE 2006

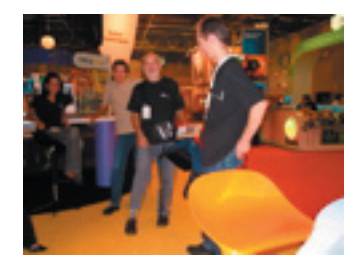

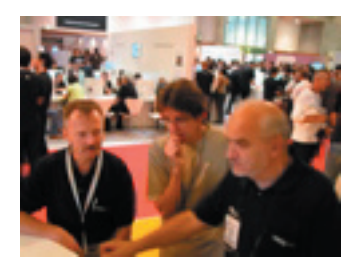

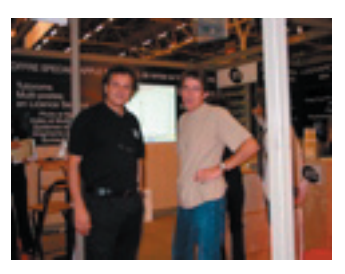

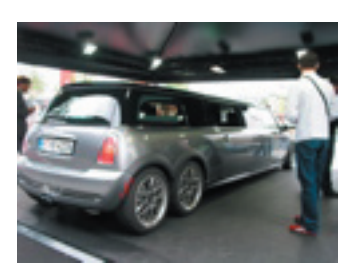

Gilles teste la nouvelle mini équipée Apple.

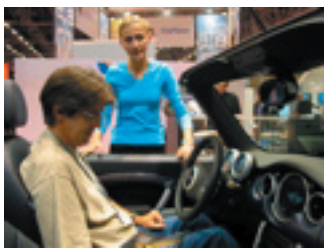

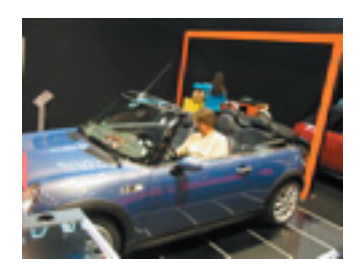

Comme Denis Bajram, j'ai fais mon dessin

![](_page_7_Picture_12.jpeg)

# Théâtre Adobe Apple expo 2006

#### **BD chez Adobe**

Comme chaque année le stand Adobe était comble. Le vendredi il fallait être présent bien avant l'heure pour assister à la présentation du dessinateur Denis Bajram. Equipé d'une tablette Wacom, il commença par donner

![](_page_8_Picture_3.jpeg)

sa méthode d'approche de la BD. Chaque planche est découpée en rectangle permettant de représenter les futures séquences. Une première esquisse permet de planter le décore. Ensuite, chaque rectangle est travaillé

![](_page_8_Picture_5.jpeg)

Les Aventuriers du Bout du Monde n°114 R

comme une image. Denis Bajram ne quittera plus le «crayon»... avec une dextérité surprenante le voilà qui dessine, colorit, reprend, rajoute... sans jamais effacer. Selon lui il ne faut jamais effacer et utiliser les possibilités techniques de surimpression en couleur posée.

![](_page_8_Picture_8.jpeg)

Les traits sont réalisés à 1200 DPI alors que la colorisation est menée en 300 DPI.

Chaque calque et/ou couche permet d'obtenir un travail soigné et étonnant de qualité.

Denis Bajram en profite pour rappeler son hostilité aux logiciels trop sophistiqués de dessin assisté par ordinateur. Selon lui le rendu est trop mécanique pour être réaliste. L'utilisation de Photoshop permet de garder le touché du pinceau et

![](_page_8_Picture_12.jpeg)

de conserver les qualités de la planche. Il utilise systématiquement les fonctions de densité/opacité pour passer et repasser les couleurs par couche pour obtenir l'intensité voulue.

La rapidité d'exécution rend l'auditoir bouche bée. Après 1H30 de pratique en directe, Denis Bajram autorisa l'édition de son oeuvre par séquence de réalisation.

![](_page_9_Picture_2.jpeg)

### Vendredi 15 Septembre

![](_page_9_Picture_4.jpeg)

# Ingénie V5.1 béta 1

Toujours infatigable, Yves continue ses publication sur CD, DVD, et intenet. Pour Apple Expo il a réalisé le Volume 5.1 de la série Ingénie avec pour titre «créer un blog avec Windows Live Spaces. Voici un aperçu de ces travaux.

![](_page_10_Picture_2.jpeg)

Créer son blog

Plan de l'initiation:

- Principes et quelques blogs.
- Créer un blog avec Windows Live Spa-
- ces
- Créer un identifiant Windows Live ID
- Personnaliser son espace
- Ajouter des photos
- Publier des billets
- Créer des listes
- Un peu de maintenance

#### C'est quoi un blog

Un blog peut être un journal personnel. Une tribune. Un lieu d'échanges.

Vous pouvez vous en servir pour donner votre avis. Et faire entendre votre voix dans le monde. Vous pouvez inclure les informations de votre choix dans votre blog.

Un blog est un site Web sur lequel vous ajoutez continuellement des éléments.

créer des liens vers votre blog ou vous envoyer un courrier électronique. Ou ne rien faire...

Le blog, principes - Les articles (ou billets) s'empilent

Les CD et DVD sont disponibles au local Microcam. Vous pouvez les demander aux animateurs ou les consulter sur le site Microcam.

Vendredi 20 avril 2007 - 18h -salle de conférence Nuit de la micro et du Zapping Dessin Colorisation Microsoft Vista le Microcam band et sa M.A.O (musique assitée par ordinateur) Buffet

Ouvert à tous - invitez vos amis

![](_page_10_Picture_23.jpeg)

## QUELQUES CONSEILS PRATIQUES POUR SÉCURISEZ VOTRE ORDINATEUR.

uand on utilise un ordinateur connecté à Internet, il important de bien le protéger des virus et autres programmes espions. Il existe quatre types de piratage plus ou moins dangereux:

- le SPAM: envoie massif de mail non désirés. Ce n'est pas forcément dangereux, mais c'est très dérangeant. Ils sont souvent destinés à des fins publicitaires, mais certains peuvent être peuvent contenir des programmes dangereux pour votre ordinateur. Pour lutter contre ces indésirables, il existe des logiciels, mais il est bien utile de savoir qu'elle attitude adopter lorsque que vous en recevez:

+ Ne cliquez pas sur les liens hypertextes contenus dans les messages de spam.

+ Ne répondez jamais aux messages de spam.

+ Diffusez votre numéro de téléphone mobile avec précautions.

+ Créer des adresses dédiées pour vos différentes activités sur Internet.

+ Soyez vigilant lorsque vous transmettez vos adresses de courriel sur Internet.

Mais pour être bien sur de ne pas être dérangé il vaut mieux utiliser un webmail qui possède un filtre antispam, des client mail comme Mozilla Thunderbird qui en intègre un par défaut ou des logiciels anti-spam comme Spamihilator.

- le PHISING: c'est une technique qui vise à obtenir des informations

confidentielles comme des mots de passe ou des numéros de cartes de crédit. Ce sont des sites usurpant l'identité

This email was sent by your Bank server to verify your e-mail address. You must complete this process by clicking on the link below and entering in the small window your Societe Generale/ BNP Paribas/ CIC Banque/ Banque CCF

online access details. This is done for your protection - because some of our members no longer have access to

their email addresses and we must verify it. To verify your e-mail address, click on the link below:

within P

Dear Societe Generale/ BNP Paribas/ CIC Banque/ Banque CCF Member,

Objet : Societe Generale / BNP Paribas / CIC Banque / Banque CCP

d'entreprise comme des banques, des sites d'enchères, etc. Il peut prendre la forme d'un email classique avec un lien qui vous redirige sur ces sites pirates.

Les nouvelles versions des navigateurs Internet Explorer 7 et Mozilla Firefox 2 permettent de démasquer ces sites avec leur filtre antiphising intégré.

- le SPYWARE: c'est un programme espion qui envoie des informations confidentielles à votre insu, de vos informations personnelles présentes sur votre disque dur à des fin marketing pour la plupart. Ces programmes s'installent quand vous allez sur certains sites, en installant certains logiciels, via un email.

Il existe des logiciels antispyware comme SpyBot -Search & Destroy qui permettent de les supprimer.

- le VIRUS: c'est le plus dangereux de tous puisque qu'il peut empêcher de faire fonctionner votre ordinateur ou tout simplement supprimer vos données. Le virus peut venir de partout, comme le spyware. C'est pour ça qu'il est important de sauvegarder vos données sur des CD ou sur des clé USB.

Il y a deux types de logiciels qui permettent de garder votre ordinateur en sécurité.

Un firewall, comme Zone Alarm, permet d'empêcher les intrusions lorsque vous êtes connecté à Internet, mais ne peut rien faire une fois qu'il est sur votre ordinateur.

Un anti-virus, comme Avast, permet de supprimer les virus déjà présents.

Pour avoir un ordinateur en sécurité la combinaison des deux est indispensable !

Et, dernier conseil, il faut mettre à jour régulièrement le système d'exploitation, le navigateur Internet, le

firewall, et surtout l'antivirus. (Tous les logiciels cités dans cet article sont gratuits)

Vendredi 20 avril 2007 - 18h -salle de conférence

> Nuit de la micro et du Zapping

If you have Societe Generale account: http://www.societegenerale.fr/eZWkVNAtJ8FiSJe3H5Nh97ijb8x1bnbg5m Dessin http://www.bnpparibas.com/G1sPtHgNFgaiY4TuKXsGW4jHG35v3g7oh46s3z http://www.cic.fr/y7SnMtvFwPJtiVYIXQ8hFoD3VWVH5npa63se97f57l7n1g0i Colorisation http://www.cef.fr/LALsiJ4Kx0rzEeVV5UfreWqigSsg1e4cf662ii8aapw **Microsoft Vista** le Microcam band et sa M.A.O (musique assitée par ordinateur) Buffet

Ouvert à tous - invitez vos amis

Exemple de SPAM que l'on peut recevoir. Les sites Internet à la fin de l'e-mail nous redirige vers des sites pirates.

Message d'origine---

Envoyé : vendredi 27 mai 2005 20:08

If you have BNP Paribas account:

If you have CIC Banque account:

If you have Banque CCF account:

De : Banque (mailto:

# Sur le web

Liste d'adresse de sites plus ou moins classiques que vous pouvez compléter en adressant vos références à microcam@wanadoo.fr.

#### Mappy - http://www.mappy.com

Services de plans, calcul d'itinéraires et guide d'adresses pour préparer vos déplacements en Europe sur Internet.

#### Pages jaunes - http://www.pagesjaunes.fr

Pour trouver les coordonnées de particuliers et de professionnels partout en France.

#### Géoportail - http://www.geoportail.fr

Le Géoportail permet à chacun de naviguer en 2 D sur les photos aériennes et les cartes IGN de la commune ou du lieu de son choix.

#### Marmiton - http://marmiton.org

Plus de 35000 recettes de cuisine, commentées par les internautes. Réussissez les plus les plus simples comme les plus compliqués !

#### Framasoft - http://www.framasoft.net

Annuaire de logiciels libres et gratuits pour l'enseignement. Plusieurs centaines de références accompagnées de nombreux articles et liens connexes.

Dailymotion (<u>http://www.dailymotion.com</u>) – You Tube (<u>http://www.youtube.com</u>) – Goggle Video (<u>http:</u> //video.google.fr/)

Comment ça marche – <u>http://</u> <u>www.commentcamarche.net</u> Site d'information dur l'informatique.

**Internet Movie Database** - <u>http://www.imdb.com</u> Une grande base de données de films (en anglais).

**Pourquois.com** - <u>http://www.pourquois.com</u> Un site qui répond à vos pourquoi ?

**Paris en images** - <u>http://www.parisenimages.fr</u> Plus de 15000 photographies nous permettant de visiter Paris et ses habitants au fil du temps.

La plus grande photo numérique - <u>http://haltadefini</u> zione.deagostini.it L'oeuvre numérisée est une fresque de l'église de Santa Maria delle Grazie, terminée en 1513 par Gaudenzio Ferrari. Elle fait 8,86 Gpixels ...

**Electrosphere** - <u>http://www.electrosierra.de</u> Un joli photoblog.

#### **Fin d'été** - <u>http://www.findete.com</u> Un court métrage à voir.

#### Woophy - <u>http://www.woophy.com</u>

Plus de 35 000 photos des villes de la planète à visiter via une planisphère.

#### Mouviz - http://www.mouviz.com

Un site avec pleins de courts métrages à regarder.

#### La déforestation en Amazonie - <u>http://</u> www.deforestation-amazonie.org

Des chiffres, photos et photos satellites, une présentation des causes, conséquences mais aussi les enjeux, les éventuels remèdes, les associations... Ce site très complet vous informe et vous fait prendre conscience de la gravité de la situation.

#### Ashe and snow - http://www.ashesandsnow.org

Un superbe site montrant des photos des quatre coins de la planète.

#### Le vendeur de ballons - <u>http://www.ignasigiro.com/</u> elvendedor

L'histoire très courte d'une personne trop petite dans un monde trop grand.

#### Passion du livre - http://www.passiondulivre.com

Sur ce site vous allez découvrir les dédicaces des auteurs, les présentations par les éditeurs de leurs livres, la revue de presse des livres, ...

#### **Shortcut Studio** - <u>http://shortcutstudio.free.fr</u> Site sur le cinema.

et bien sûr le site expérimental de Chaumussay: http://www.chaumussay.com

# SPIP la publication facile

Cet article est dans les tuyaux depuis plus de 6 mois... le voici enfin publié. Merci à son auteur.

PIP est un système de publication d'articles sur un site internet. Les créateurs ont voulu créer un « logiciel » pour gérer la publication d'information sans avoir de connaissances de la programmation. SPIP se divise en deux parties, une partie administration du site Internet et une partie publication des informations. Vous trouverez à l'adresse suivante plus de détails : http://www.spip.net/

![](_page_13_Picture_3.jpeg)

#### Mise en place

Pour pouvoir installer son site internet avec SPIP, un certains nombres de choses sont indispensables. D'abord un espace web, c'est à dire un espace disque sur un ordinateur qui est connecté en permanence à internet. Soit votre ordinateur, soit l'ordinateur de société proposant un espace Internet. Attention il existe des espaces Internet payant qui amène d'autres fonctions qui sont inutiles pour un site SPIP. De plus l'hébergement doit proposer PHP, c'est le langage de programmation qu'utilise SPIP ainsi qu'une base de données mySQL <sup>(1)</sup>. Pour trouver un hébergeur : <u>www.spip-contrib.net/spikini/ListeDesHebergeurs</u>

J'ai utilisé pour cette exemple free.fr, le site est consultable à l'adresse : <u>http://microcam35.free.fr</u>

Si vous souhaitez héberger votre site SPIP, vous devez récupérer la dernière version de SPIP sur le site <u>www.spip.net</u> et déziper l'ensemble. Apres vous pourrez transférer les fichiers obtenus avec un logiciel de FTP<sup>(2)</sup>. Pour faire une installation automatique de SPIP, vous devez récupérer également le fichier spip\_loader.php3 et le transférer sur votre site. Ensuite dans un navigateur web taper l'adresse de votre site suivi de spip\_loader.php3 ; dans mon exemple <u>http://microcam35.free.fr/spip\_loader.php3</u>

Il suffit de suivre les instructions, à la fin de l'installation après avoir saisie votre login et votre mot de passe vous devrez organiser votre site SPIP. C'est à dire que vous devrez créer : les utilisateurs (ceux qui pourront écrire des articles) et les rubriques (pour regrouper les articles par thèmes). Attention chaque article doit faire l'objet d'une validation avant sa publication. Si un article n'apparaît pas il faut appuyer sur le bouton recalculer cette page. De plus une rubrique n'apparait que si elle comporte des articles. Le bouton Espace privé sert à revenir dans la gestion du site SPIP. Voilà pour la base d'un premier site SPIP ; après cette première installation vous pourrez installer des squelettes SPIP. Un squelette est un ensemble de fichiers regroupant une mise en place plus attrayante. Pour conclure, je dirais que SPIP un petit programme simple pour se familiariser à la création d'un site internet à plusieurs

<sup>(1)</sup> une base de données : Ensemble structuré d'informations. Les données sont stockées dans des champs, et ces champs sont groupés dans des tables, reliées entre elles.

<sup>(2)</sup> un logiciel de FTP est un programme pour transférer ou récupérer d'un site internet des fichiers. Vous pouvez sous Windows utiliser FileZilla, sous Mac OS X Cyberduck et sous Linux gFTP.

# Trucage

Avec Photshop PC ou Mac, transformer, modifier, truquer devient un jeu d'enfant. A vous de tester ce petit trucage réalisé par Florian.

Ce qui est bien avec les photos numériques, c'est qu'on peut les modifier.

Ici on va s'amuser à insérer la tête d'un cheval dans un corps de tigre.

![](_page_14_Picture_4.jpeg)

Voici les deux photos d'origine:

(Sous MAC remplacer la touche CTRL par la touche pomme)

- Ouvrez les deux photos avec Photoshop.

- Sur l'une d'elle faites Ctrl+A et Ctrl+C. Allez ensuite sur l'autre et faites Ctrl+V.

Vous avez maintenant les deux photos dans la même image.

![](_page_14_Picture_10.jpeg)

Le résultat final donne ceci:

- Dans l'onglet des calque (touche F7), sélectionnez celui de l'image que vous venez d'ajouter et mettez l'opacité à 50%. Cela vous permet de voir les deux images superposées.

- Avec votre souris, placer le visage du cheval au dessus de celle du tigre.

- Remettez l'opacité à 100%.

- Sélectionnez ensuite le calque du cheval. Allez dans le menu calque ‡ Masque de fusion ‡W Tout faire apparaître.

- Sélectionnez maintenant le calque de fusion qui est apparu à côté de celui du cheval.

- Prenez l'outil pinceau (touche B), et appuyez sur la touche D pour remettre les couleurs du pinceau en

![](_page_14_Picture_18.jpeg)

noir et blanc.

- Supprimez les contours restant de la tête du cheval en passant le pinceau dessus.

- Allez maintenant dans Filtre ‡ Atténuation ‡ Flou gaussien. Mettez 2,5 pixels. Cela permet d'atténuer la transition entre les deux images.

- Sélectionnez le calque du cheval ou du tigre. Faites CTRL+Upour faire apparaître le menu Teinte/Saturation/ Luminosité. Ce

menu permet de faire varier la coloration de l'image pour qu'elle s'adapte mieux aux couleurs de l'autre.

- Sélectionnez l'outil correcteur et passer le sur les bord pour que la transition es deux images soit moins brute.

## La vie du club

Voici le planning des animations que je vous propose durant mon stage. Elles se dérouleront de <u>12h30 à 13h45</u>.

Si vous ne pouvez pas être présent à ces horaires, il est possible de venir me voir au local de 12h30 à 18h, je suis à votre disposition.

Vous pouvez aussi me demander d'autres formations, non proposées ici, sur des logiciels ou pour la création de site Internet.

| FEVRIER                                         | MARE | )                                                                                                    |
|-------------------------------------------------|------|----------------------------------------------------------------------------------------------------|
| Je I oz                                         | J⊌ · | eo Bácur lé PC + Navigation Internet                                                                                                    |
| Ve 2 33                                         | V⊌ 2 | si Trucage chotusi (Priotoehop)                                                                                                    |
| 5∍ 3 अ                                          | Sa 3 | 62                                                                                                    |
| Di 4 06                                         | D 4  | 60                                                                                                    |
| _U 5 36 E                                       |      |                                                                                                    |
| Ma 6 or Créer sa pallerie de priotoe (Flirk)    |      | Bonjour,<br>Dans le cadre de ma formation (animateur multimédia),<br>j'effectue un stage à Microcam jusqu'à 2 mars.                                                                                                    |
| Me 7 cs Création d'une adresse mail (yar ou)    | )    |                                                                                                    |
| Je 8 ca Navigalion internet                     |      |                                                                                                    |
| Ve 9 20 Trailer: ent de texte (Word)            |      |                                                                                                    |
| B= 10 11                                        |      | Je suis à votre disposition si vous avez besoin:<br>– d'idées de réalisations<br>– de conseils techniques<br>– d'initiation<br>– d'aide dans la réalisation d'un projet (par<br>exemple pour la prochaine nuit de la Micro le 20 avril)<br>– |
| Di 11 /2                                        |      |                                                                                                    |
| Lu 12 /# Trucape protole (Phulosrop) /          |      |                                                                                                    |
| Ma 13 4 Creation de Diaptramme (Power Pu        | inti |                                                                                                    |
| Me 14 /6 Montage × déo (ML× e Maker ( il/ ovie) | )    |                                                                                                    |
| Je 15 26 Oli isation de la Labletle praphique   |      |                                                                                                    |
| Vel 16 // Creation de cloy (Over Eloy)          |      |                                                                                                    |
| <u>3= 17 /8</u>                                 |      | le suis disponible du lundi au vendredi, de 12h30 à 18h.                                                                                                    |
| <u>Di 18 /8</u>                                 |      | Pour toute demande n'hésitez pas à vous inscrire sur le<br>planning au local ou à me contacter par mail. A bientôt<br>Florian Pennec<br>florian.pennec@gmail.com                                                                             |
| LU 19 60 Creation de DVD ( DVD) E               |      |                                                                                                    |
| VIa 20 21 Creation grane agreese well (Val. no) | 2    |                                                                                                    |
| Viel 21 62 1-1030 e.b. (Phillos, ob)            |      |                                                                                                    |
| Je 22 68 Trailer ent de texte (Aurd)            |      |                                                                                                    |
| Ae 53 Prictee, sa canane te bunne (EMLK)        |      |                                                                                                    |
| De 24 00                                        |      |                                                                                                    |
| D 20 06                                         |      |                                                                                                    |
| 20 5° Oursation de altspietre traph s           |      |                                                                                                    |
| Ma 22 68 PION age * deo Module PTE* Terent      |      |                                                                                                    |
| Ve 50 08 Clee sa callelle rely ODE (FLIK)       |      |                                                                                                    |

Vendredi 20 avril 2007 - 18h - 23h salle de conférence du Crédit Agricole

## Nuit de la Micro et du Zapping

Dessin Colorisation Microsoft Vista Le Microcam Band et sa M.A.O (musique assitée par ordinateur) Buffet **Ouvert à tous - invitez vos amis**